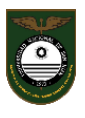

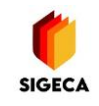

# ANEXO: Vista Alumnos del SIGECA

El siguiente Anexo muestra cómo ven los Alumnos el SIGECA.

### 1) Escritorio del Alumno

| ≡ ECLGSM                                                    |                                                                                             |                      |      |                       | Q INGACIO VALENTIN BUSTOS FLORES - |  |  |
|-------------------------------------------------------------|---------------------------------------------------------------------------------------------|----------------------|------|-----------------------|------------------------------------|--|--|
|                                                             | O<br>Menzajes (iin leer)                                                                    | Comunicados (sin l   | eer) | Email Institucional   |                                    |  |  |
| BUSTOS FLORES<br>48515829<br>Mis roles<br>Alumno Secundaria | Mis Clases y Evaluaciones                                                                   | 0<br>Tareas pendient | s    | 1<br>Todas las Tareas | Devoluciones de mis<br>tareas      |  |  |
| Escritorio                                                  | Novedades de la Institución                                                                 |                      |      |                       | ^ x                                |  |  |
| 📽 Herramientas +                                            |                                                                                             |                      |      |                       |                                    |  |  |
| 🏥 Mis clases 🛛 +                                            | Hola INGACIO VALENTIN, este Ciclo Lectivo te encuentras inscripto en <b>3er Año - 8 Div</b> |                      |      |                       |                                    |  |  |
| 🛔 Tareas +                                                  |                                                                                             |                      |      |                       |                                    |  |  |
| 🚔 Actualizar Perfil                                         |                                                                                             |                      |      |                       |                                    |  |  |
| 🕰 Cambiar Clave                                             |                                                                                             |                      |      |                       |                                    |  |  |
| A Cerrar Sesión                                             |                                                                                             |                      |      |                       |                                    |  |  |

## Inscripción correcta del Alumno

#### 2) El Alumno accede a ver las Clases desde el botón

| Mis Clases y Evaluaciones |
|---------------------------|
| Ingresar                  |
|                           |

| Mis Clases                                                    |              |                |                    |                   |                              |  |  |
|---------------------------------------------------------------|--------------|----------------|--------------------|-------------------|------------------------------|--|--|
| Materia                                                       | Evaluaciones | Tareas totales | Tareas completadas | Tareas pendientes | Acciones                     |  |  |
| BIOLOGIA<br>Docente: VALDEZ, MARIA DEBORA                     | 0            | 0              | 0                  | 0                 | Q Ver Tareas Mensajes        |  |  |
| FÍSICO-QUÍMICA<br>Docente: OIENI, GRACIELA ELIZABETH          | 0            | 0              | 0                  | 0                 | 🔍 Ver Tareas 🛛 🔤 Mensajes    |  |  |
| FORMACION ETICA Y CIUD.<br>Docente: LOPEZ, GABRIELA DEL VALLE | 0            | 0              | 0                  | 0                 | <b>Q</b> Ver Tareas Mensajes |  |  |
| GEOGRAFIA<br>Docente: FUENTES, DANIELA ELISA                  | 0            | 0              | 0                  | 0                 | Q Ver Tareas Mensajes        |  |  |
| HISTORIA<br>Docente: LOPEZ, GABRIELA DEL VALLE                | 0            | 0              | 0                  | 0                 | Q Ver Tareas Mensajes        |  |  |
| INFORMATICA<br>Docente: PUGA, ROSANA                          | 0            | 0              | 0                  | 0                 | Q Ver Tareas Mensajes        |  |  |
| LENGUA EXTRANJERA: INGLES<br>Docente: FERNANDEZ, ALCIRA INES  | 0            | 0              | 0                  | 0                 | 🔍 Ver Tareas 🛛 🖼 Mensajes    |  |  |
| TEATRO<br>Docente: SAMPIETRO, VIVIANA RAQUEL                  | 2            | 0              | 0                  | 0                 | Q Ver Tareas Mensajes        |  |  |
| TECNOLOGIA<br>Docente: GONZALEZ ZIBARELLI, CAROLINA           | 0            |                | 0                  | 0                 | <b>Q</b> Ver Tareas Mensajes |  |  |

Desde aquí tiene una visión general de su curso e ingresa a cada Asignatura, pudiendo ver el nombre del Docente, las Evaluaciones, Tareas y Mensajes.

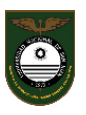

### - Por ejemplo en Teatro podrá ver las Notas obtenidas de la siguiente manera:

| ΤΕΑΤΓΟ                                                    |                             |                         |                         |                        |                     |  |  |  |  |  |
|-----------------------------------------------------------|-----------------------------|-------------------------|-------------------------|------------------------|---------------------|--|--|--|--|--|
| Día y Horario : No asignado Curso/División : Tercer año 8 |                             |                         |                         |                        |                     |  |  |  |  |  |
| Nivel                                                     | : Secundario - BASICO       |                         | Siglas                  | : TEA                  |                     |  |  |  |  |  |
| Docente/s                                                 | : SAMPIETRO, VIVIANA RAQUEL |                         |                         |                        |                     |  |  |  |  |  |
| Evaluacione                                               | Evaluaciones y Tareas       |                         |                         |                        |                     |  |  |  |  |  |
|                                                           | Evaluaciones                | Todas las tareas        | Nis respuestas          |                        |                     |  |  |  |  |  |
| Mensajes                                                  |                             |                         |                         |                        |                     |  |  |  |  |  |
|                                                           | 🙊<br>Chat de la Clase       | 📿<br>Mensaje al Docente | O<br>Mensajes recibidos | O<br>Mensajes enviados | Sandeja de mensajes |  |  |  |  |  |
| III Primer Cuatrimestre                                   |                             |                         |                         |                        |                     |  |  |  |  |  |
| # Insta                                                   | # Instancia                 |                         |                         | 18                     | Nota                |  |  |  |  |  |
| 1 EVAL                                                    | 1 EVALUACIÓN PRÁCTICA       |                         |                         | 4/2022                 | 10                  |  |  |  |  |  |
| 2 EVALUACION ORAL                                         |                             |                         |                         | 4/2022                 | 10                  |  |  |  |  |  |

- Por ejemplo en Tecnología podrá ver y responder las Tareas de la siguiente manera:

|                   | TECNOLOGIA                                                  |           |          |                                                          |                     |   |                     |  |  |  |
|-------------------|-------------------------------------------------------------|-----------|----------|----------------------------------------------------------|---------------------|---|---------------------|--|--|--|
| Día y Horario     | Jia y Horario : No asignado   Curso/División : Tercer año 8 |           |          |                                                          |                     |   |                     |  |  |  |
| Nivel             | : Secundario - BASICO                                       |           |          | Siglas                                                   | : TEC               |   |                     |  |  |  |
| Docente/s         | : GONZALEZ ZIBARELLI, CAROLINA                              |           |          |                                                          |                     |   |                     |  |  |  |
|                   |                                                             |           |          |                                                          |                     |   |                     |  |  |  |
| Evaluaciones      | s y Tareas                                                  |           |          |                                                          |                     |   |                     |  |  |  |
|                   | Evaluaciones                                                | Todas la: | ; tareas | Nis respuestas                                           |                     |   |                     |  |  |  |
| Mensajes          |                                                             |           |          |                                                          |                     |   |                     |  |  |  |
|                   | Chat de la Clase Mensaje al Docente                         |           |          | Mensajes recibidos Mensajes enviados Bandeja de mensajes |                     |   | Sandeja de mensajes |  |  |  |
| 📰 Listado         | 📰 Listado de Tareas provistas por el Docente                |           |          |                                                          |                     |   |                     |  |  |  |
| Fecha<br>creación | Tema/Asunto                                                 |           | Archivo  | Fecha límite                                             | Respuestas enviadas |   | Acciones            |  |  |  |
| 02/05/2022        | 02/05/2022 Las Normas de Calidad No tiene                   |           | No tiene |                                                          |                     | 0 | Responder           |  |  |  |

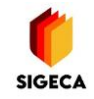

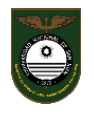

Instituto Preuniversitario Escuela de Comercio Libertador General San Martín

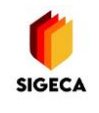

la

sigeca@eclgsm.unsj.edu.ar

3) Desde el acceso a las tareas siguiente pantalla y podrá:

el alumno puede ver

**Responder al Docente** -Ver las Respuestas del Docente \_ Visualizar la fecha límite de entrega -Descargar Archivos en el caso de tener adjuntos 🖻 Listado mis tareas pendientes 2

|                   |             |                                                |             |              | 1                   |           |
|-------------------|-------------|------------------------------------------------|-------------|--------------|---------------------|-----------|
| Fecha<br>creación | Materia     | Tema/Asunto                                    | Archivo     | Fecha límite | Respuestas enviadas | Acciones  |
| 13/04/2022        | INFORMATICA | CUADERNILLO DE AUTOAPRENDIZAJE INFORMATICA III | 🔯 Descargar |              | 0                   | Responder |
| 13/04/2022        | INFORMATICA | GUIA 1                                         | 😰 Descargar |              | 0                   | Sesponder |

4) Con el botón

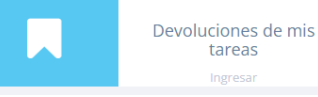

el alumno puede ver las devoluciones

realizadas por el docente de la siguiente forma:

| 10     | 國 Devoluciones de tareas 🚯 |            |                       |      |                   |                                             |                    |  |  |  |
|--------|----------------------------|------------|-----------------------|------|-------------------|---------------------------------------------|--------------------|--|--|--|
| F<br>T | echa<br>area               | Materia    | Tema/Asunto           | Nota | Devolución        | Estado                                      | Archivo presentado |  |  |  |
| 2      | 2/04/2022                  | TECNOLOGIA | Las Normas de Calidad |      | Excelente Trabajo | Muy Satisfactorio<br>Presentado: 29/04/2022 | No tiene           |  |  |  |